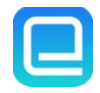

# Tutorial of AnyLibro Converter

# Overview

- Introduction
- Key Features
- System Requirements

# **Purchase & Registration**

- Purchase License
- Registration Tips

## Installation & Interface

- Installation
- Main Interface
- Menu
- Settings

# Tutorials

- Add Your Library and Sign In
- Borrow Books to Your Shelf
- Customize Output Settings
- Convert eBooks/Audiobooks
- Check Conversion History

# **Technical Supports**

- Support
- Contact

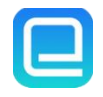

# Overview

- Introduction
- Key Features
- System Requirements

#### Introduction

Thank you for using AnyLibro Converter!

<u>AnyLibro Converter</u> is a purpose-built Libby eBook & Audiobook Downloader. It performs a perfect job of converting Libby audiobooks to MP3, M4A, and M4B formats, and saves Libby eBooks as EPUB files. Additionally, it preserves the audio quality and ID3 tags intact after conversion. After conversion, you're free to listen to your favorite audiobooks and e-books anytime, anywhere..

### **Key Features**

- Download Libby Audiobooks & eBooks in batches.
- Convert Libby Audiobook to MP3, M4A, M4B
- Save Libby eBook to EPUB
- Keep ID3 Tags & Original Quality

### **System Requirements**

#### For Windows:

- Windows 10 & 11 (32 bits & 64 bits)
- 1GHz processor or above
- 512 megabytes (MB) or higher RAM
- 1024\*768 resolution display or higher Monitor
- 1GB of available hard-disk space or higher

#### For Mac:

- macOS 10.15-15 Sequoia
- 256MB or higher of RAM
- At least 512M physical RAM
- · 1GHz Intel process or above
- 1024\*768 resolution display or higher

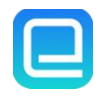

# **Purchase & Registration**

- Purchase License
- Registration Tips

### Purchase AnyLibro Converter

Quick Link: To purchase a license key for AnyLibro Converter, click here.

### 1. Why should I buy AnyLibro Converter?

AnyLibro Converter is a subscription-based program that offers a free trial version. During the trial, you can convert and save only the **first 20% of each book**. To unlock full access, you'll need to purchase a license key. After completing your purchase, you'll receive a confirmation email containing your registration email and license key, which you can use to activate the full version.

#### 2. What Benefits will we have after Registration?

- Unlimited use without any functional restrictions.
- Lifetime FREE upgrades to the latest version of the same product.
- Lifetime FREE technical support.

#### **Register AnyLibro Converter**

**Step 1:** Run AnyLibro Converter on your PC. Please click a **profile** icon on the upper right to register the program.

**Step 2:** Enter the subscription email and key into the registration box. Simply copy and paste the license info into the window. Then please click the "Log in" button.

|                                      | ×                                                                          | ACTIONS       |
|--------------------------------------|----------------------------------------------------------------------------|---------------|
| Snell                                | Log in with your E-mail and code                                           |               |
| Loans                                | E Mail                                                                     | >             |
| Holds                                | Please enter your email address                                            |               |
| - Tolds                              | Code                                                                       | ×             |
| Recent Loans                         | Please enter your code                                                     | ×             |
| isa Marie Presley<br>rom Here to the | Log In                                                                     | \说:诅咒 (疑中生    |
| reat Unknown                         | Please enter your email address and code you got from the mail we sent you | 發推至极致。悬而…     |
| GREAT UNKNOWN Open                   | Audi                                                                       | Open Book     |
| LISA MARIE PRESLEY Man               | ge Lt Licensed to:                                                         | Manage Loan   |
| - Due Due                            | 1211 Exercities Date                                                       | Due Due Due S |
|                                      | Expiration Date.                                                           |               |
| th o nooka 0 4                       |                                                                            |               |

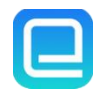

Step 3: After finishing the Registration, the limitation of the trail version will be removed.

#### Notice:

1. Please keep a stable network connection during use.

2. Please make sure you've paid the program to get license info to unlock the limitations of the trial version. If not, please order it from **Menu > Purchase**.

3. Please make sure the Registration Email and Registration Key you entered are both complete and correct and do not insert any blank before or after the registration info. Otherwise, an error message as below will pop up.

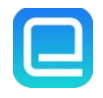

# Installation & Interface

- Installation
- Main Interface
- Menu
- Settings

### Installation

To install the program, please follow the instructions below step by step:

1. Download and install AnyLibro Converter from Download Center.

2. Double click the installation package of AnyLibro Converter to start installing the program on your computer.

3. Follow the instructions to finish the installation.

### Main Interface

Launch AnyLibro Converter on your computer and you will see the main interface as below:

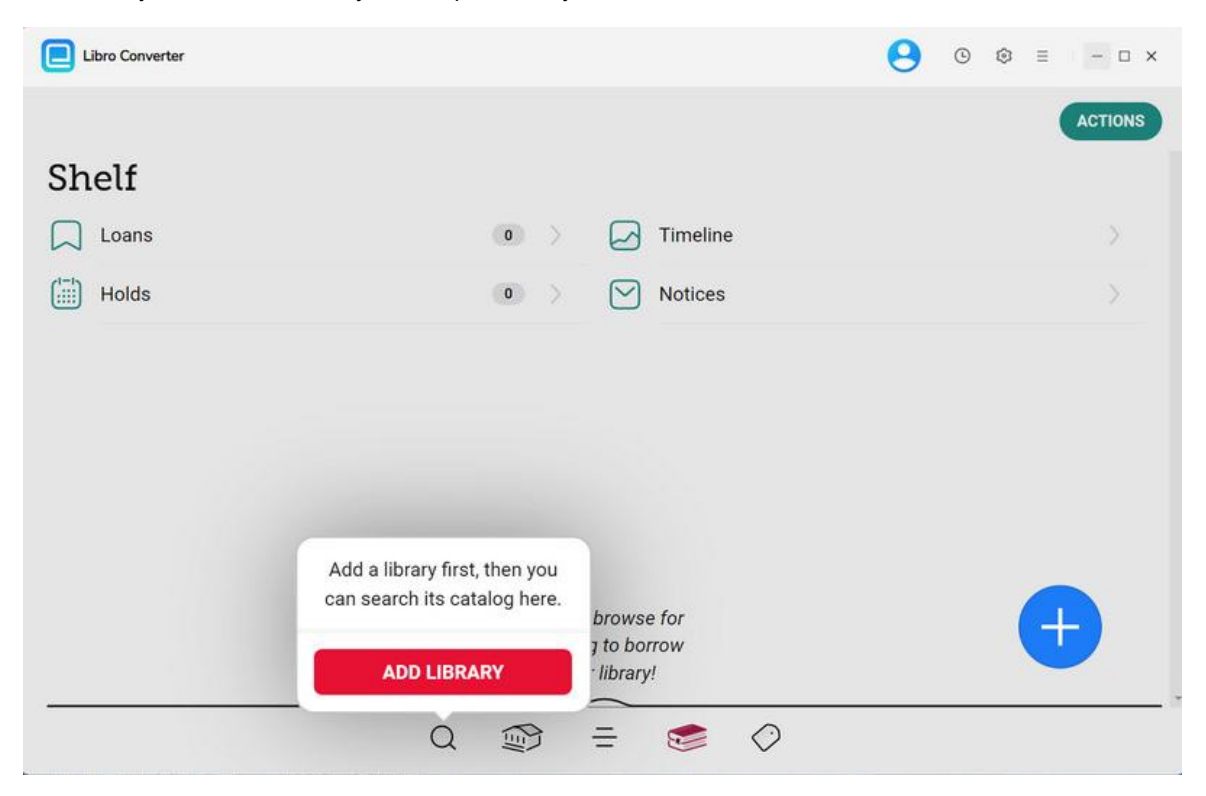

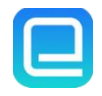

Menu

| Click the "Menu"              | button on the up  | per-right, and you will see a dialogue                        | e as below:  |                       |
|-------------------------------|-------------------|---------------------------------------------------------------|--------------|-----------------------|
| Libro Converter               | _                 |                                                               | Θ (          | 🧿 = 🛛 – 🗆 ×           |
| 6                             | General Settings  | Download Settings                                             | ×            | -                     |
| 4                             | Download Settings | Audiobook Output Format                                       |              | SNO-ISLE<br>LIBRARIES |
| Welcome to<br>Sno-Isle Libraı |                   | MP3                                                           | < <u>`</u> ] |                       |
| = newest                      |                   | Bit Rate                                                      |              |                       |
|                               |                   | 128 kbps                                                      | ×            |                       |
|                               |                   | Save as a single nie                                          |              | lle, we can           |
|                               |                   | Output Folder                                                 |              | indle device or       |
| Rea                           |                   | C:Wsers Wocuments AnyLibro Converter                          |              |                       |
|                               |                   | After Downloading                                             |              | idle Skip             |
| -                             |                   | Open the output folder  Show notification when task completes | ~            |                       |
|                               |                   |                                                               | _            |                       |

Click "General Settings" and you'll be allowed to select the language of the interface.

| Download Settings     O General Settings     English     Doutsch     English     Español     Français     日祖     商休中文     繁簡中文 | AnyLibro Converter |                                        |                                                                                                    | Q VIP | · · · · · | × |
|----------------------------------------------------------------------------------------------------|--------------------|----------------------------------------|----------------------------------------------------------------------------------------------------|-------|-----------|---|
| ⓒ General Settings Languages English Deutsch English Español Français 日本語 筋球中文< 紫髓中文                                           |                    | 🛃 Download Settings                    | General Settings                                                                                     |       | ×         |   |
|                                                                                                    |                    | Download Settings     General Settings | General Settings<br>Languages<br>English<br>Deutsch<br>English<br>Español<br>Français<br>日本語<br>简读中文 |       |           |   |
|                                                                                                    |                    |                                        |                                                                                                    |       |           |   |

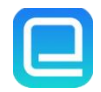

# Settings

Click the **"Settings"** button on the upper right, and you will see a pop-up window as below, where you can choose output format, output quality as well as output path.

| Libro Converter               | _                   |                                        | 🗛 o 🎯 = - 🛛 ×         |
|-------------------------------|---------------------|----------------------------------------|-----------------------|
|                               | General Settings    | Download Settings                      | ×                     |
|                               | 🛃 Download Settings | Audiobook Output Format                | SNO-ISLE<br>LIBRARIES |
| Welcome to<br>Sno-Isle Librai |                     | MP3                                    |                       |
| = newest                      |                     | Bit Rate                               |                       |
|                               |                     | 128 kbps                               |                       |
|                               |                     | Save as a single file                  | le. we can            |
|                               |                     | Output Folder                          | indle device or       |
| Rea                           |                     | C:\Users \Documents\AnyLibro Converter |                       |
| 1000                          |                     | After Downloading                      | idle Skip             |
|                               |                     | Open the output folder                 |                       |
|                               |                     | Show notification when task completes  |                       |
|                               |                     | Q ∰ =  ⊘                               |                       |

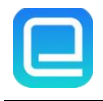

# **Tutorials**

- Add Your Library and Sign In
- Borrow Books to Your Shelf
- Customize Output Settings
- Convert eBooks/Audiobooks
- Check Conversion History

## Step 1 Add Your Library and Sign In

Click the **search** icon at the bottom of the interface. Type the name of your library in the search bar. Select it, then sign in using your library card number and PIN/password.

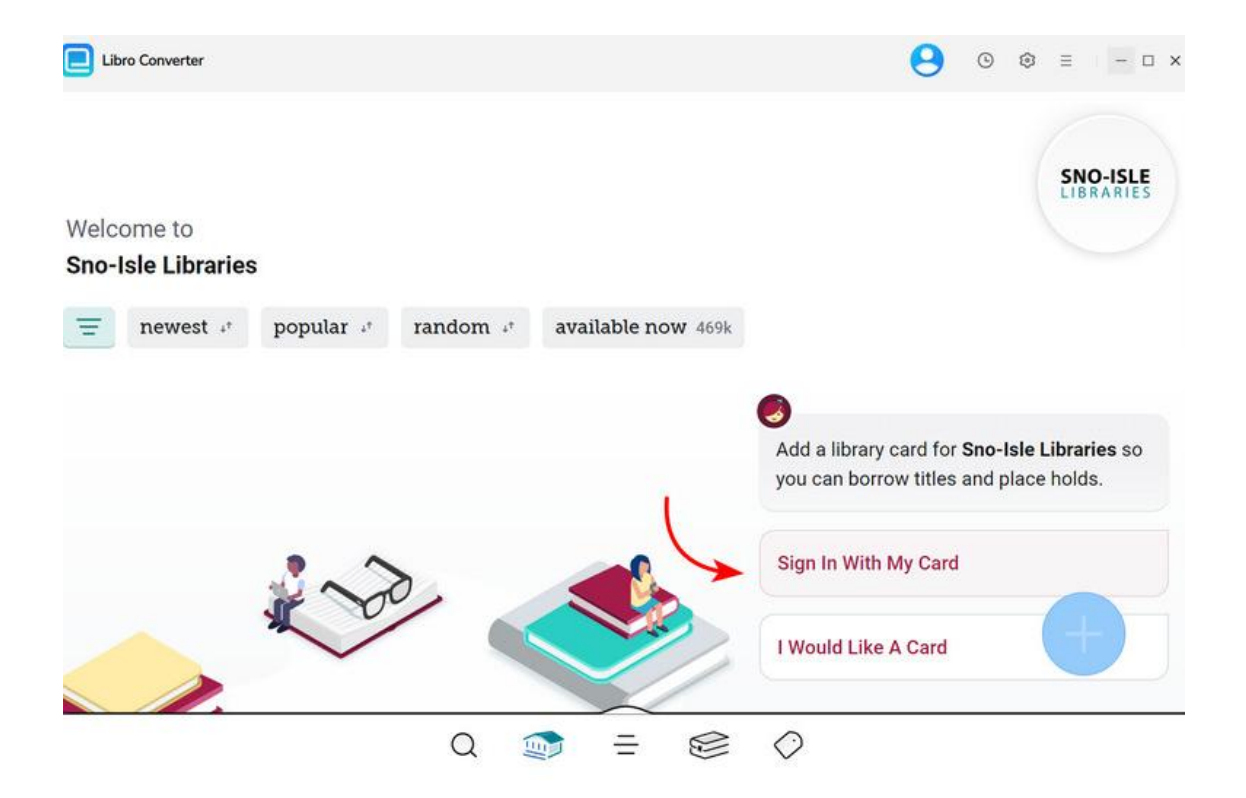

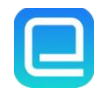

### Step 2 Borrow Books to Your Shelf

Search for the eBooks or audiobooks you'd like to download. Add them to your load list (shelf) by borrowing them.

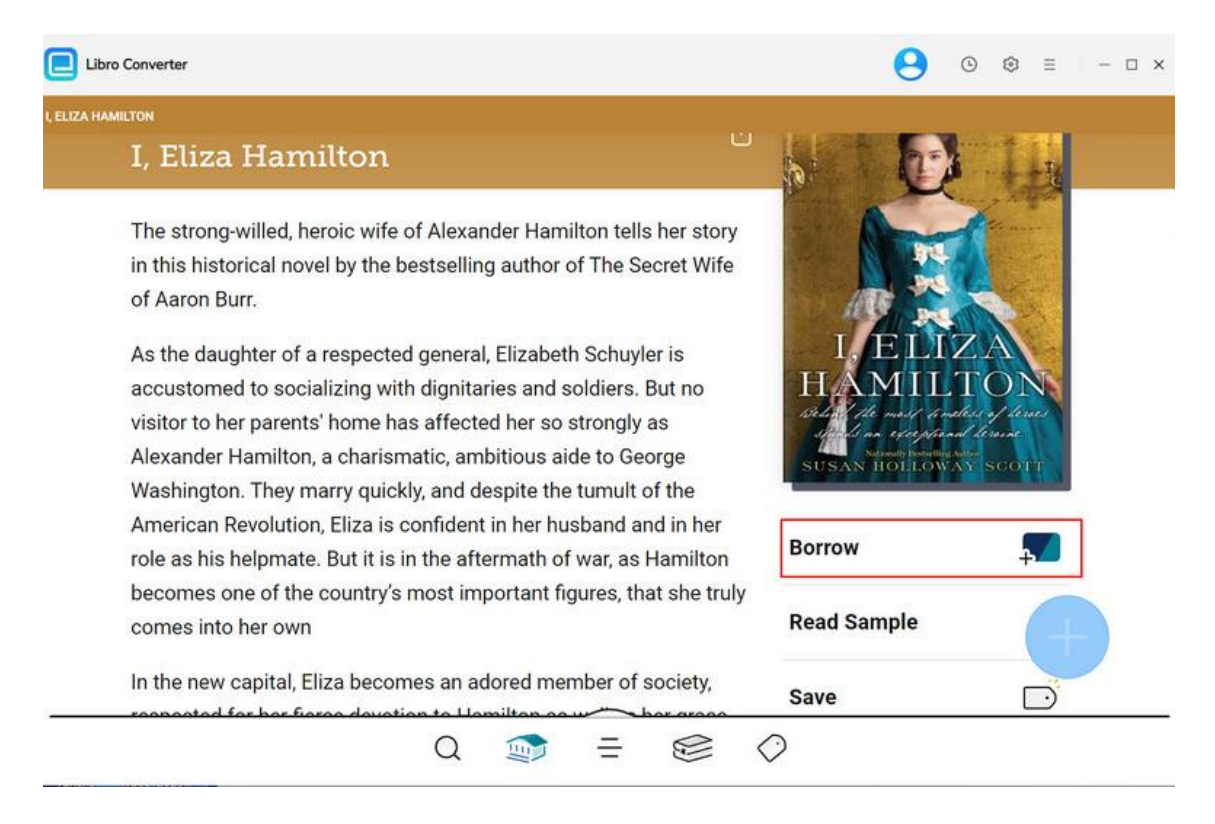

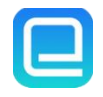

## Step 3 Customize Output Settings

Click the gear icon in the top-right corner to open the **Settings** menu. Choose your desired output format (e.g., MP3 for audiobooks). Adjust other settings like Bitrate, Output Folder, and more according to your preferences.

| Libro Converter               |                     |                                                              | A 0 🤅 | ) = ×           |
|-------------------------------|---------------------|--------------------------------------------------------------|-------|-----------------|
|                               | General Settings    | Download Settings                                            | ×     |                 |
|                               | 🛃 Download Settings | Audiobook Output Format                                      |       | SNO-ISLE        |
| Welcome to<br>Sno-Isle Librai |                     | МРЗ                                                          | ~     |                 |
| = newest                      |                     | Bit Rate                                                     |       |                 |
|                               |                     | 128 kbps                                                     | ~     |                 |
|                               |                     | Save as a single me.                                         |       | lle, we can     |
|                               |                     | Output Folder                                                |       | indle device or |
| Rea                           |                     | C. Users Documents vany Libro Converter                      |       |                 |
| 1.00                          |                     | After Downloading                                            |       | idle Skip       |
|                               |                     | Open the output folder Show notification when task completes |       |                 |
|                               |                     | u 💵 = 😢 🗘                                                    |       |                 |

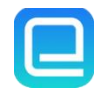

## Step 4 Convert eBooks/Audiobooks

Go to your **Shelf** by clicking the books icon. Click the floating "+" button at the bottom-right corner. AnyLibro will analyze and load the book(s) into the conversion list, then click the "**Download**" button to begin the conversion process..

| E Libro          | o Converter                                        | Q 0 0 = − □ >            |
|------------------|----------------------------------------------------|--------------------------|
|                  | 31 book(s), 3 audiobook(s) selected                |                          |
| Sh               | Fliter downloaded book     Fliter unsupported book | Settings Cancel Download |
|                  | All Ebook AudioBook                                | Select All               |
| Rece             | I, Eliza Hamilton (Ebook)                          | ×                        |
| Susar<br>I, Eliz | From Here to the Great Unknown (Audibook)          |                          |
| 1                | Be Ready When the Luck Happens Audibook            |                          |
|                  | Tom Lake Audibook                                  |                          |

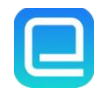

## Step 5 Check Conversion History

After conversion is complete, click the **folder** icon next to a book to open the output location. Or, click the **clock** icon in the top-right corner to view your download history. Hover over any folder icon to open the file location directly.

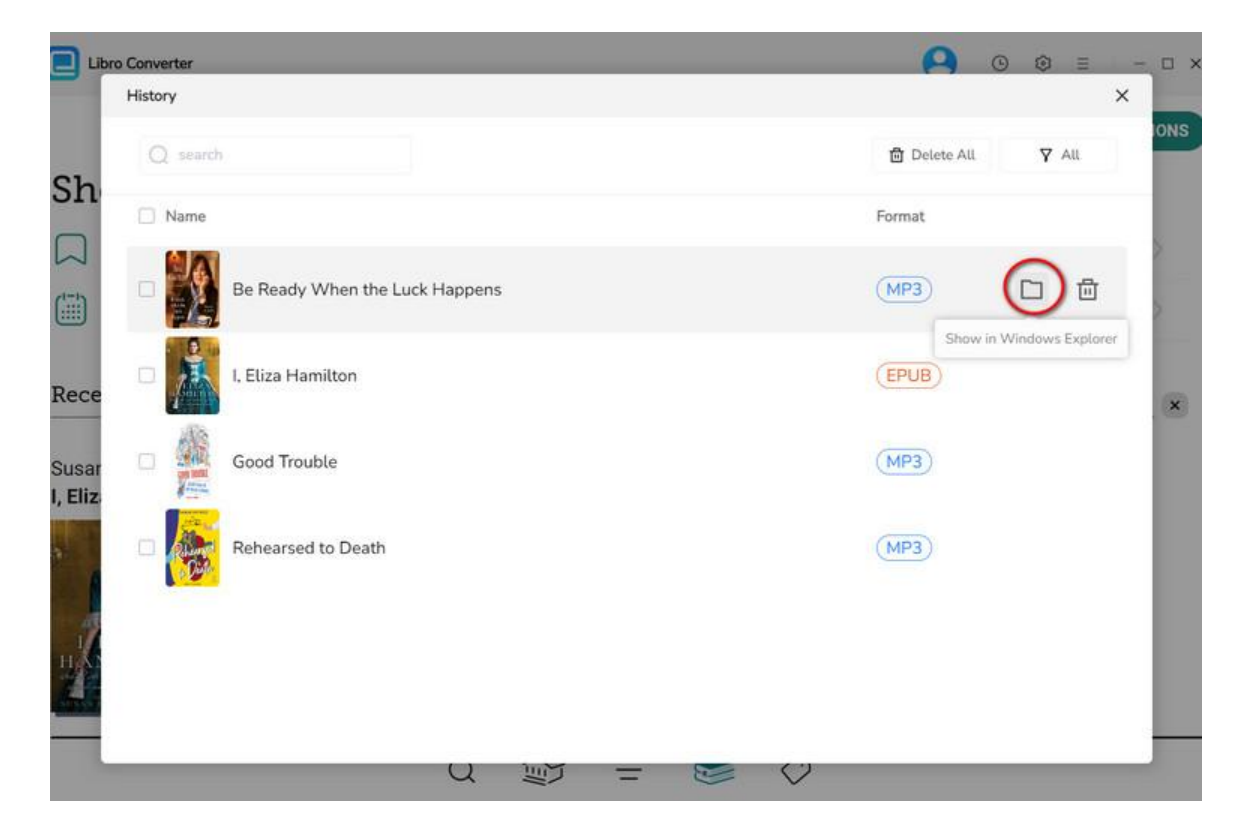

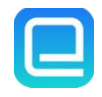

# Support & Contact

- Support
- Contact

### Support

For more information, please visit AnyLibro Converter official website:

https://www.any-ebook-converter.com/anylibro-converter/

For AnyLibro Converter tips, please refer to

https://www.any-ebook-converter.com/guide/

If you have any problem, you may help yourself by referring to the FAQ solutions.

FAQ Page: https://www.any-ebook-converter.com/anylibro-converter/faq.html

Support Page: https://www.any-ebook-converter.com/contact-us.html

### Contact

If you encounter any problems that you can't figure out, please contact AnyLibro Converter technical support team for further assistance. Technical support inquiry, suggestion, feedback, proposal, compliments, or criticism, are all welcome.

We are always ready to serve you with prompt and useful email support. From Monday to Friday, we will answer your emails within 24 hours. If you send emails during weekends, we will answer your questions on the next Monday. Please allow time lag due to different time zones.

Support E-Mail: <a href="mailto:support@any-ebook-converter.com">support@any-ebook-converter.com</a>